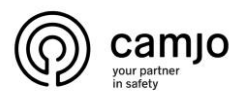

# SMD op IP camera

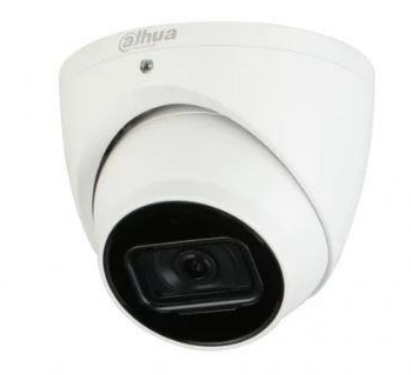

### Inhoud

| 1. | IP camera verbinden                         | 2   |
|----|---------------------------------------------|-----|
| 2. | IP Camera initialiseren                     | 3   |
| 3. | SMD op de camera voor een specifiek gebied. | 6   |
| 4. | Camera toevoegen in dmss                    | .10 |
| 5. | Notificaties aanleggen in dmss voor SMD.    | .13 |

SMD: Smart Motion Detection maakt gebruik van een geavanceerd algoritme om menselijke en voertuigvormen binnen een scène te onderscheiden en alleen alarmen te verzenden wanneer een persoon of voertuig wordt gedetecteerd.

**CAMJO** Stedestraat 51 8530 Harelbeke

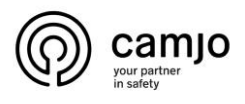

# 1. IP camera verbinden.

Om een IP camera te verbinden met het netwerk en stroom te geven zijn er 3 mogelijkheden.

1. POE injector

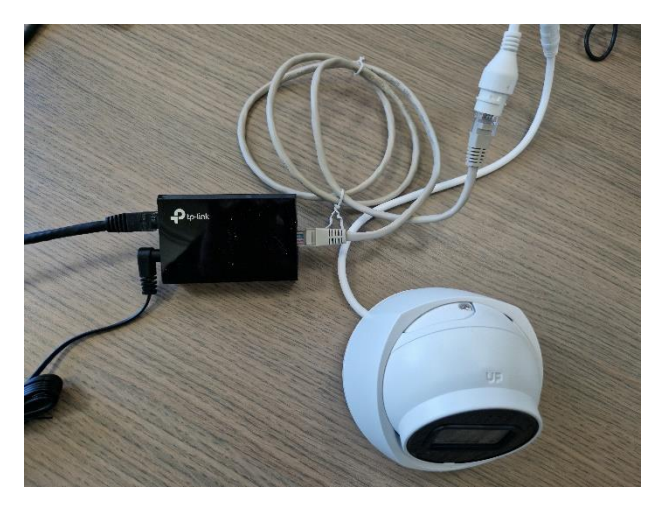

2. POE switch

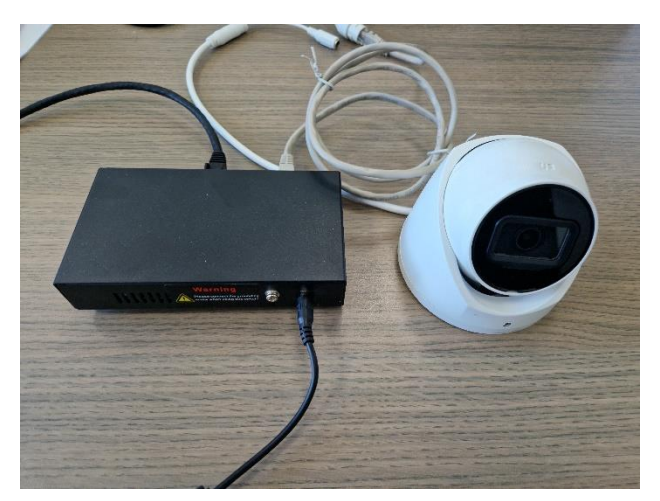

3. Netwerk + 12V voeding

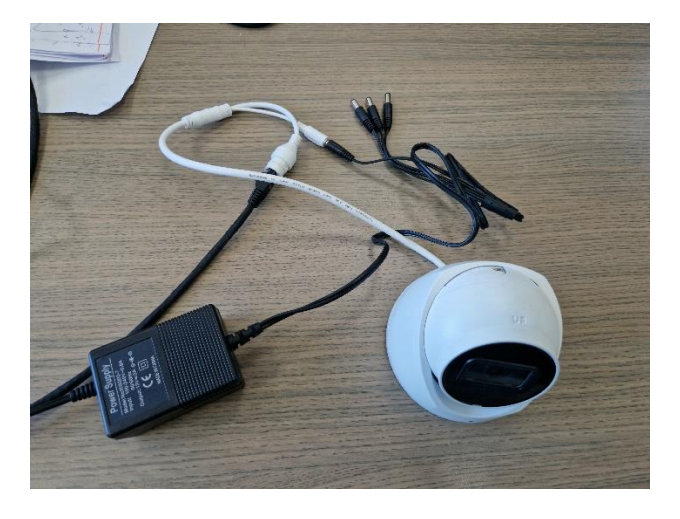

**CAMJO** Stedestraat 51 8530 Harelbeke

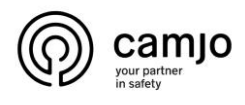

### 2. IP Camera initialiseren.

Als het een Telenet netwerk is, geef je uw PC een IP adres tussen 192.168.1.2 tot 192.168.1.254 die vrij is.

Als het een Proximus netwerk is laat uw pc in DHCP staan.

Voor meer info over IP netwerken. Contacteer Camjo voor een gratis opleiding over netwerken. Deze opleiding is enkel gratis voor professionele installateurs.

Gebruik "microsoft EDGE" en surf naar 192.168.1.108.

| Country/Region Setting                          |  |
|-------------------------------------------------|--|
| Region  Language English  Video Standard PAL  V |  |
| Next                                            |  |
|                                                 |  |

Vul de gegevens in en druk op "next".

| Instellingen Tijd zone                                                                                                    |  |
|----------------------------------------------------------------------------------------------------|--|
| Datum formaat     Dag-maand-jaar       Tijd zone     (UTC+01:00) Brussel Kopenhagen, Madrid, Parijs v       Systeemijd     03-05-2023       Het word veranderd naar     03-05-2023 |  |
| Volgende                                                                                                    |  |
| Virgenou                                                                                                    |  |
|                                                                                                    |  |

Pas het "datum formaat" aan en klik op "sync PC". Klik op "volgende".

CAMJO Stedestraat 51 8530 Harelbeke

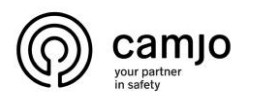

| Initialisatie apparaat |                                                                                             |  |
|------------------------|---------------------------------------------------------------------------------------------|--|
|                        |                                                                                             |  |
| Gebruiker              | admin                                                                                       |  |
| Wachtwoord             |                                                                                             |  |
| Deventionenthermore    | Gemiddel Sterk                                                                              |  |
| Bevestig wachtwoord    | Cabruik een wachtweerd van 9 tet 22 tekens. Dit kan een sambinatie zijn van                 |  |
|                        | letters, cijfers en symbolen met ten minste twee soorten tekens (gebruik geen               |  |
|                        | speciale symbolen zoals ' " ; : & )                                                         |  |
| _                      |                                                                                             |  |
| E-mailadres            | info@camjo.be<br>Voer het wachtwoord juist in of werk het op tijd bij om het te herstellen. |  |
|                        |                                                                                             |  |
|                        |                                                                                             |  |
|                        |                                                                                             |  |
|                        | Volgende                                                                                    |  |
|                        |                                                                                             |  |
|                        |                                                                                             |  |
|                        |                                                                                             |  |
|                        |                                                                                             |  |
|                        |                                                                                             |  |

Geef een "wachtwoord" en "email adres" in. Klik op "volgende".

|   | P2P                                                                                                    | ĺ |
|---|----------------------------------------------------------------------------------------------------|---|
|   | PP<br>On the assisterement het op afstand beheren van het apparaat moet Lechange geaktweerd worden. Na het aktiveren van Lechange, en<br>beze informatie word alieen gebruikt voor toegang op afstand. Bent U het her niet mee eens, deaktiveer dan de Lechange funktie:           Image: State State Stat |   |
| 4 | Volgende                                                                                                    | , |

Je kan de camera al toevoegen aan de DMSS app klik hier. Anders klik op "volgende".

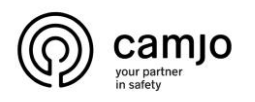

| Online Upgrade                                                                                                    | 1 |
|----------------------------------------------------------------------------------------------------|---|
| Auto nagaan updates<br>Notify automatically when updates available. The system checks for updates every day. Online Upgrade is a service that provides you with firmware updates by cloud. This service will collect device information in order to<br>inform you about available firmware updates. Such information may include your device name, firmware version and device identification<br>numbers. Such information is processed for the sole purpose of informing you about firmware updates. |   |
| Opstaan                                                                                                    |   |

Schakel "auto nagaan updates" uit. Klik op "opslaan".

| IP Came   | era          |                  |
|-----------|--------------|------------------|
| Username: | admin        |                  |
| Password: |              | Forgot password? |
|           | Login Cancel |                  |

Login met je "username" en "wachtwoord" van de camera.

| D time x +                                                                                                   |                | - (      | 6 × |
|----------------------------------------------------------------------------------------------------|----------------|----------|-----|
| ← C 6 (3 ▲ Net boveligd   192.168.1.108                                                                      | 3 \≴           | · (2) ·· | o 🕩 |
| 🚬 CANLO 📄 Yides maken 🍈 Your partner in sufr 🍵 yourbetrielen 💿 Al 🎽 carlesu 🎽 sac 🧆 Redijven 💼 Jule 는 carnjo |                |          | a   |
| IP Camera                                                                                                    | Alarm          | Logout   |     |
| Man Steam Sold Steam Portor TCP V                                                                            | (18 <b>9</b> 1 | E 121-40 | . 🛥 |
|                                                                                                    |                |          |     |
|                                                                                                    |                |          | 0   |
|                                                                                                    |                |          |     |
|                                                                                                    |                |          |     |
|                                                                                                    |                |          |     |
|                                                                                                    |                |          |     |
|                                                                                                    |                |          | •   |
|                                                                                                    |                |          | +   |
|                                                                                                    |                |          |     |
|                                                                                                    |                |          |     |
| Please risk here to dwentood and install the play in                                                         |                |          |     |
|                                                                                                    |                |          |     |
|                                                                                                    |                |          |     |
|                                                                                                    |                |          |     |
|                                                                                                    |                |          |     |
|                                                                                                    |                |          |     |
|                                                                                                    |                |          |     |
|                                                                                                    |                |          |     |
|                                                                                                    |                |          |     |
|                                                                                                    |                |          |     |
|                                                                                                    |                |          |     |
|                                                                                                    |                |          | \$  |
|                                                                                                    |                |          | ÷   |

Mocht u geen live beeld krijgen en de browser laat niet toe de plug-ins te installeren zie <u>manual</u> hier.

**CAMJO** Stedestraat 51 8530 Harelbeke

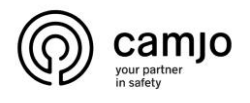

3. SMD op de camera voor een specifiek gebied.

| IP Camera                                                                                                    |                                                                                                    | Live | Playback | Setting | Alarm | Logout |
|----------------------------------------------------------------------------------------------------|----------------------------------------------------------------------------------------------------|------|----------|---------|-------|--------|
| Camera                                                                                                    | Motion Detection Video Tampering                                                                                                    |      |          |         |       |        |
| Vetwork     Event     Event     Smart Motion Detection     Audio Detection     Audio Detection     Smart Man     Smart Plan     N*     Abnormality     Storage     System     Information | Enable       Period     Setting       Anta-Dither     5     s (0-100)       Area     Setting       Image: Constraint of the set of the set of the |      |          |         |       |        |
|                                                                                                    |                                                                                                    |      |          |         |       |        |

Ga naar "event" en selecteer "video detectie" zorg dat dit is ingeschakeld.

| IP Camera                            |      | Disubasis | Cotting |       |        |
|--------------------------------------|------|-----------|---------|-------|--------|
|                                      | Live | Раураск   | Setting | Alarm | Logout |
| Camera Smart Motion Detection        |      |           |         |       |        |
| Network                              |      |           |         |       |        |
| Event Event                          |      |           |         |       |        |
| Smart Motion Detection               |      |           |         |       |        |
| > Audio Detection Sensitivity Medium |      |           |         |       |        |
| > Smart Plan Default Refresh Save    |      |           |         |       |        |
| > IVS                                |      |           |         |       |        |
| > Abnormality                        |      |           |         |       |        |
| Storage                              |      |           |         |       |        |
| System                               |      |           |         |       |        |
| ► Information                        |      |           |         |       |        |
|                                      |      |           |         |       |        |
|                                      |      |           |         |       |        |
|                                      |      |           |         |       |        |
|                                      |      |           |         |       |        |
|                                      |      |           |         |       |        |
|                                      |      |           |         |       |        |
|                                      |      |           |         |       |        |
|                                      |      |           |         |       |        |
|                                      |      |           |         |       |        |
|                                      |      |           |         |       |        |
|                                      |      |           |         |       |        |

Smart motion detection detecteert een mens of voertuig over het volledige beeld. Als je SMD alleen wilt voor een specifiek gebied, moet je dit uitschakelen.

| Camera     Smart Plan       Network       Event       > Video Detection       > Smart Plan       > Autor Detection       > Autor Detection       > Autor Detection       > Autor Detection       > Autor Detection       > Autor Detection       > Smart Plan       > NS       > Autor Detection       > King       Storage       Storage       System                                                                                                    | Camera Network Vevent Vevent Vevent Samat Plan Velop Detection Samat Plan Velop Detection Samat Plan V                                                                                                    | IP Camera              |                                                    | Live | Playback | Setting | Alarm | Logout  |
|----------------------------------------------------------------------------------------------------|----------------------------------------------------------------------------------------------------|------------------------|----------------------------------------------------|------|----------|---------|-------|---------|
| Network       Event       > Video Detection       > Smart Million Detection       > Audio Detection       > Name Film       > Avido Detection       > Nore       > Anorematic Martine Martine                                                                                                    | Network Verent Smart Malo Reaction Sexret Plan Achormality Storage System Information                                                                                                    | Camera                 | hart Plan                                          |      |          |         |       | Ligitat |
| Event       > Vdoo Decton         > Smart Moion Detection       > Addo Decton         > Addo Decton       > Smart Plan         > No       > Smart Plan         > No       > Smart Plan         > No       > Refresh         Storage       - Refresh         Storage       - Refresh         Storage       - Refresh                                                                                                    | <ul> <li>Vent</li> <li>Vent Motor Detedion</li> <li>Addo Detedion</li> <li>Addo Parlan</li> <li>Sonart Para</li> <li>Sonart Para</li> <li>Sohormation</li> <li>Storage</li> <li>System</li> <li>Information</li> </ul>                                                                                                    | Network                |                                                    |      |          |         |       |         |
| > Video Detection       > Smart Molion Detection       > Audo Detection       > Smart Plan       > NS       > Abnormality       Storage       Storage       Storage       Information                                                                                                    | Video Detection<br>> Smart Plan<br>> Also Detection<br>> Also Detection<br>> Also D | Event                  |                                                    |      |          |         |       |         |
| Smart Motion Detection     Audio Detection       Smart Plan     Image: Comparison of the state of the state of the st                                                          | Snark Pan Snark Pan Snark Pan Snark Pan Snark Pan Snark Pan Storage Storage Storag                                                                                                    | > Video Detection      |                                                    |      |          |         |       |         |
| Audo Detection     Smart Plan     So Solution     Automatity     Refresh Saive      Stystem     Concention                                                                                                    | Audo Detection   Smart Plan   NS   Actionality   Storage   System                                                                                                    | Smart Motion Detection | Refresh Save                                       |      |          |         |       |         |
| Camera     Smart Plan       Network     Image: Camera manual manual man                                                          | Storage<br>System<br>Information                                                                                                    |                        |                                                    |      |          |         |       |         |
| > VS > Anomality Anomality Refresh Save                                                                                                    | Anomality<br>Storage<br>System<br>Information                                                                                                    | > Smart Plan           |                                                    |      |          |         |       |         |
| Storage Refresh Save                                                                                                    | Storage<br>System<br>Information                                                                                                    | > IVS                  |                                                    |      |          |         |       |         |
| System Line Control of Control of | System<br>Information                                                                                                    | Storage                | Refresh Save                                       |      |          |         |       |         |
| Information                                                                                                    | Information                                                                                                    | System                 |                                                    |      |          |         |       |         |
|                                                                                                    |                                                                                                    | Information            |                                                    |      |          |         |       |         |
|                                                                                                    |                                                                                                    |                        |                                                    |      |          |         |       |         |
|                                                                                                    |                                                                                                    |                        |                                                    |      |          |         |       |         |
|                                                                                                    |                                                                                                    |                        |                                                    |      |          |         |       |         |
|                                                                                                    |                                                                                                    |                        |                                                    |      |          |         |       |         |
|                                                                                                    |                                                                                                    |                        | Live     Playback     Setting     Alarm     Logout |      |          |         |       |         |
|                                                                                                    |                                                                                                    |                        |                                                    |      |          |         |       |         |
|                                                                                                    |                                                                                                    |                        |                                                    |      |          |         |       |         |
|                                                                                                    |                                                                                                    |                        |                                                    |      |          |         |       |         |
|                                                                                                    |                                                                                                    |                        |                                                    |      |          |         |       |         |
|                                                                                                    |                                                                                                    |                        |                                                    |      |          |         |       |         |

Ga naar "event" en dan " smart plan". Klik "IVS" aan en klik op "save".

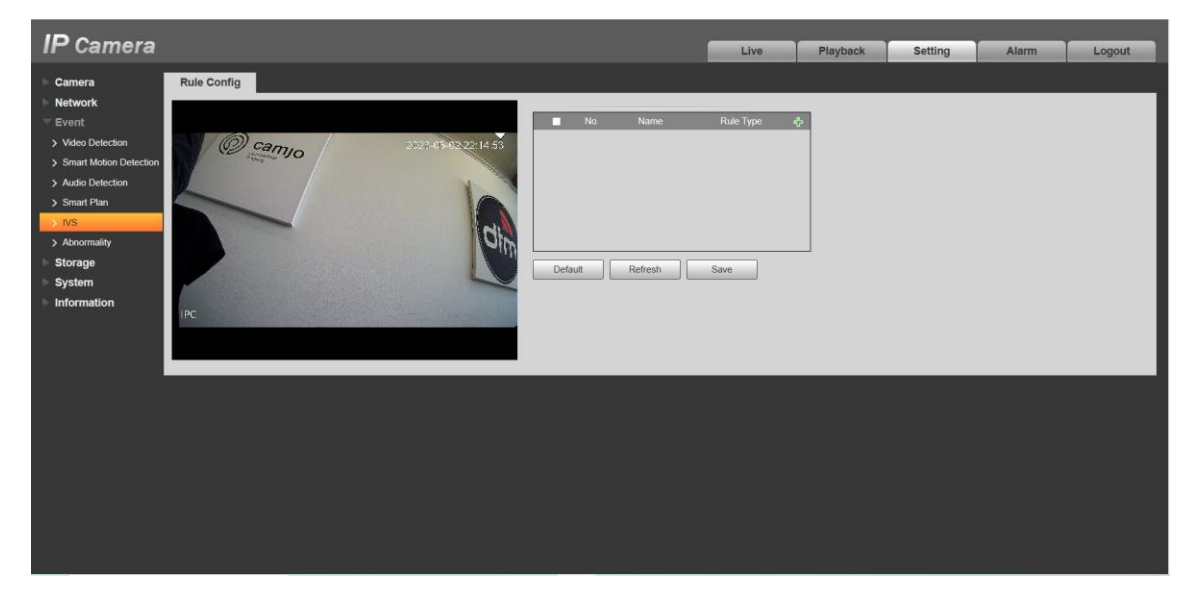

Ga naar "IVS" en klik op 🖻.

camjo your partner in safety

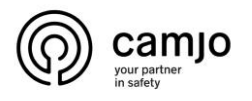

Bij IVS heb je twee mogelijkheden voor mensen en/of voertuigen te detecteren. Je hebt "intrusion" en/of "tripwire". Voor "intrusion" teken je een kader dat beweging kan detecteren als je er door gaat maar ook als je er in verschijnt. Bij "tripwire" wordt beweging gedetecteerd als je door de lijn gaat.

Het is ook mogelijk om een combinatie te maken van "tripwire" en "intrusion".

### Intrusion

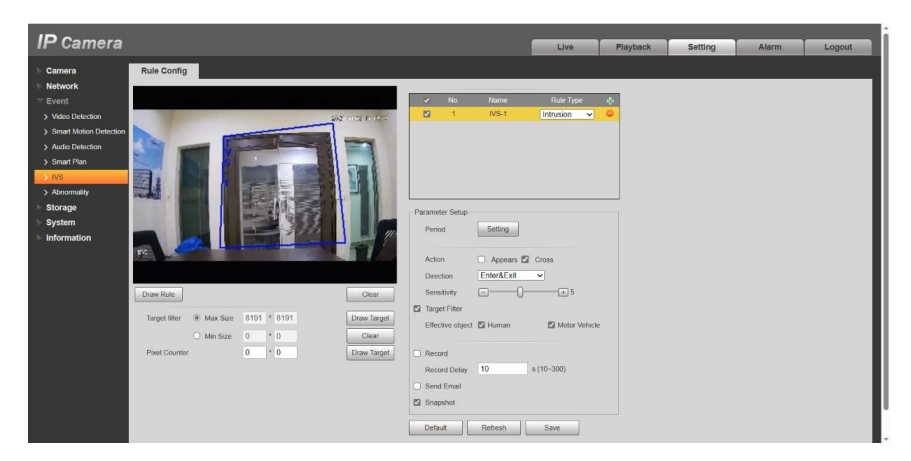

Pas "rule type" aan naar "intrusion". klik op "draw rule" om een kader te teken waar je "SMD" wil doen. Bij "parameter setup" kan je de instellingen van de "SMD" aanpassen. Klik op "save".

Je kan ook meerdere "intrusion" maken door nog eens op het 🔤 te drukken.

#### opties

Bij "period" kan je instellen op welke dagen en tijdstippen "intrusion" actief moet zijn.

| 0.m     | -     |      | _    | _      |         | _     |       | -     |     | P-street. |
|---------|-------|------|------|--------|---------|-------|-------|-------|-----|-----------|
| Sun     |       |      |      |        |         |       |       |       |     | Setting   |
| Mon     |       |      |      |        |         |       |       |       |     | Setting   |
| Tue     |       |      |      |        |         |       |       |       |     | Setting   |
| Wed     |       |      |      |        |         |       |       |       |     | Setting   |
| Thu     |       |      |      |        |         |       |       |       |     | Setting   |
| Fri     |       |      |      |        |         |       |       |       | i i | Setting   |
| Sat     |       |      |      |        |         |       |       |       |     | Setting   |
| O AI    | 🖸 Sun |      | Mon  | Tue    | Wed     | 🗆 Thu | 🗌 Fri | 🗌 Sat |     |           |
| Period1 | 00 :  | 00 : | - 00 | 23 : 1 | 59 : 59 |       |       |       |     |           |
| Period2 | 00 :  | 00 : | 00 - | 23 : 1 | 59 : 59 |       |       |       |     |           |
| Period3 | 00 :  | 00 : | - 00 | 23 : 1 | 59 : 59 |       |       |       |     |           |
| Period4 | 00 :  | 00 : | - 00 | 23 : 1 | 59 : 59 |       |       |       |     |           |
|         | 00 :  | 00 : | - 00 | 23 : 1 | 59 : 59 |       |       |       |     |           |
| Period5 |       |      |      |        |         |       |       |       |     |           |

Bij "action" kan kiezen tussen "appears" en/of "cross". "appears" wil zeggen personen detectie in het kader. "cross" zal personen detecteren die door de lijn van het kader gaan.

Bij "direction" heb je drie mogelijk heden die aantonen over wanneer hij detecteert wanneer je door het kader gaat.

Enters Exits Enter&Exit

Bij "target filter" kan je kiezen of tussen mens en/of voertuig.

Bij "record" kan je een "record delay" instellen dit wilt aantonen hoe lang de camera opneemt na het detecteren.

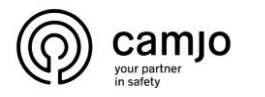

### **Tripwire**

| IP Camera                                                                                                    | Live Playback Setting Alarm Logout                                                                                                    |
|----------------------------------------------------------------------------------------------------|----------------------------------------------------------------------------------------------------|
| <ul> <li>Cancel</li> <li>Cancel</li> <li>Canc</li></ul> | Name     Ball Type       Point     Improve       Point     Improve       Setting     Improve       A b B     Improve       Improve     Improve       Improve     Improve       Improve     Improve       Improve     Improve       Improve     Improve       Improve     Improve       Improve     Improve       Improve     Improve       Improve     Improve       Improve     Improve       Improve     Improve |

Pas "rule type" aan naar "tripwire". klik op "draw rule" om een lijn te teken waar je "SMD" wil doen. Bij "parameter setup" kan je de instellingen van de "SMD" aanpassen. Klik op "save".

Je kan ook meerdere "Tripwire" maken door nog eens op het 🔤 te drukken.

#### opties

Bij "period" kan je instellen op welke dagen en tijdstippen "tripwire" actief moet zijn.

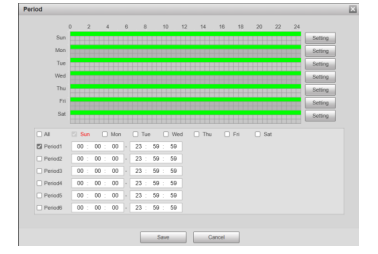

Bij "direction" kies je welke richting je detectie wilt als je er door gaat.

Bij "target filter" kan je kiezen of tussen mens en/of voertuig.

Bij "record" kan je een "record delay" instellen dit wilt aantonen hoe lang de camera opneemt na het detecteren.

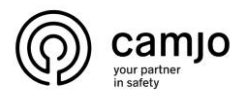

# 4. Camera toevoegen in dmss

| IP Camera         |                |                           |                           |                           | Livo | Playback | Setting | Alarm | Logout |
|-------------------|----------------|---------------------------|---------------------------|---------------------------|------|----------|---------|-------|--------|
| n camera          |                |                           |                           |                           | LIVE | Раураск  | Setting | Alarm | Logout |
| Camera            | P2P            | ONVIF                     | RTMP                      |                           |      |          |         |       |        |
|                   |                |                           |                           |                           |      |          |         |       |        |
| > TCP/IP          | Enable         |                           |                           |                           |      |          |         |       |        |
| > Port            | After enabling | g the function and conne  | cting Internet, we will c | ollect device information |      |          |         |       |        |
| > PPPoE           | such as IP ad  | ddress, MAC address, na   | me and serial number.     | The collected             |      |          |         |       |        |
| > DDNS            | information is | only used for remote ac   | cess of the device. If y  | ou do not agree to        |      |          |         |       |        |
| > SMTP(Email)     | enable the fu  | nction, please cancel the | selection of check box    | κ,                        |      |          |         |       |        |
| > UPnP            | Status         | Online                    |                           |                           |      |          |         |       |        |
| > Bonjour         | S/N            | 9C00012                   |                           |                           |      |          |         |       |        |
| > Multicast       | OR Code        | E AN E E                  | _                         |                           |      |          |         |       |        |
| > Auto Register   |                |                           |                           |                           |      |          |         |       |        |
| > 802.1x          |                | 10000                     |                           |                           |      |          |         |       |        |
| > QoS             |                | Elfeatisco.               |                           |                           |      |          |         |       |        |
| > Access Platform |                | Default                   | Refresh                   | Save                      |      |          |         |       |        |
| ▶ Event           |                |                           |                           |                           |      |          |         |       |        |
| Storage           |                |                           |                           |                           |      |          |         |       |        |
| System            |                |                           |                           |                           |      |          |         |       |        |
| Information       |                |                           |                           |                           |      |          |         |       |        |
|                   |                |                           |                           |                           |      |          |         |       |        |
|                   |                |                           |                           |                           |      |          |         |       |        |
|                   |                |                           |                           |                           |      |          |         |       |        |
|                   |                |                           |                           |                           |      |          |         |       |        |
|                   |                |                           |                           |                           |      |          |         |       |        |
|                   |                |                           |                           |                           |      |          |         |       |        |
|                   |                |                           |                           |                           |      |          |         |       |        |

Ga bij "netwerk" naar "acces platform". Zorg dat de status online staat. Als de status offline staat controleer je netwerk.

Ga nu dan naar de dmss app op je gsm.

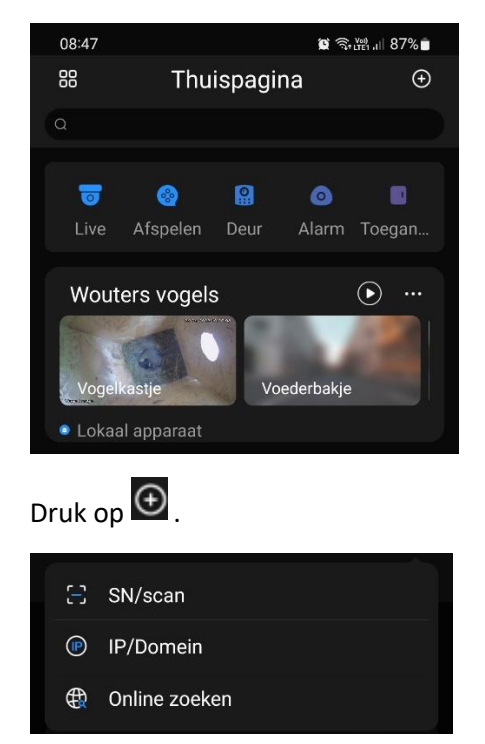

Selecteer "SN/scan".

CAMJO Stedestraat 51 8530 Harelbeke

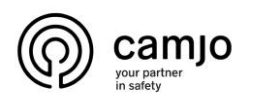

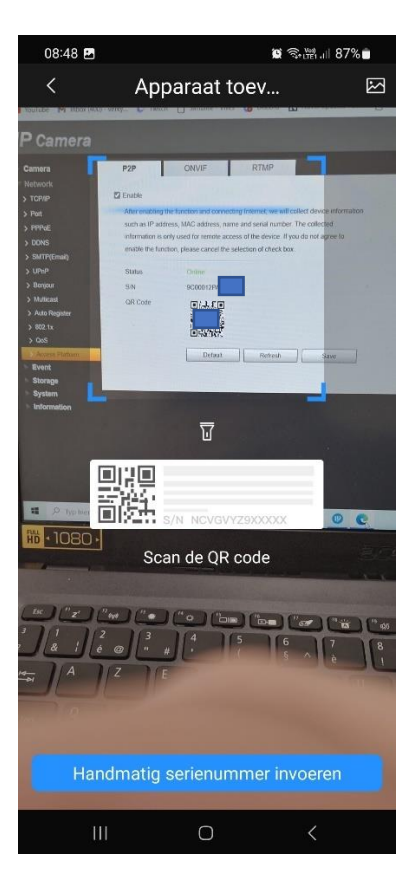

Scan de QR-code op je PC, als dit niet lukt kan, je het ook handmatig invoeren.

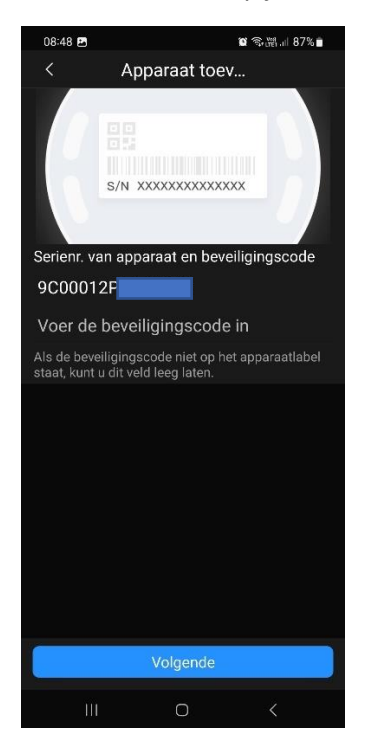

Druk op "volgende"

CAMJO Stedestraat 51 8530 Harelbeke

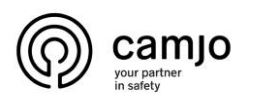

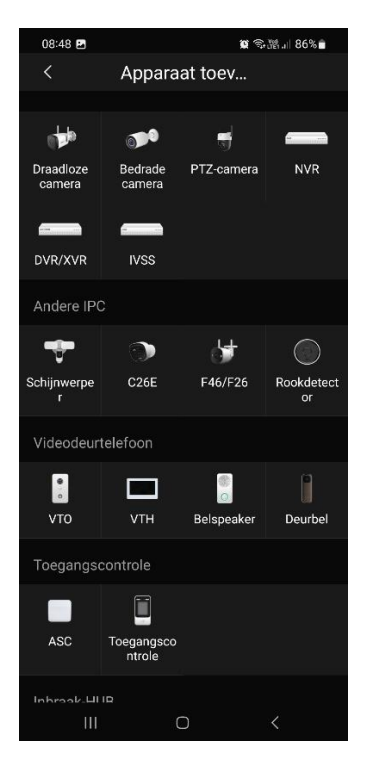

Selecteer "bedrade camera".

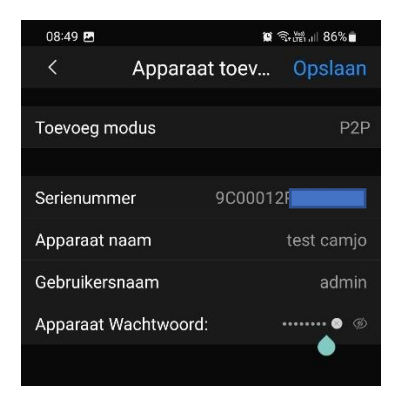

Geef je camera een naam en vul de "gebruikersnaam" en "wachtwoord" van je camera in.

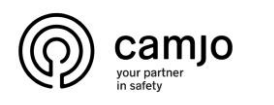

| 08:49 🖪                                | 101 1                                                      | ŝ•i#i⊪ 86% <b>=</b> |
|----------------------------------------|------------------------------------------------------------|---------------------|
| <                                      | Apparaat toev                                              |                     |
|                                        | <b>~</b>                                                   |                     |
| UPnP •                                 |                                                            |                     |
| Schakel in o<br>verbeteren o<br>geven. | m de overdrachtssnelheid te<br>m snel live-video's weer te |                     |
|                                        |                                                            |                     |
|                                        | DDNS van derden O                                          |                     |
|                                        | Geslaagd                                                   |                     |
|                                        | 0                                                          | <                   |

Zorg er voor dat "UPnP" niet geselecteerd is en druk op "geslaagd".

# 5. Notificaties aanleggen in dmss voor SMD.

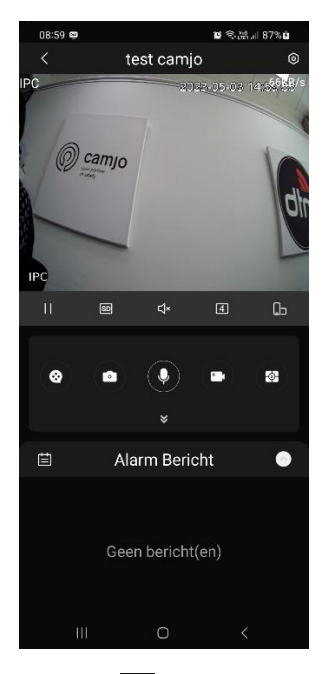

Druk op 💿 ,rechtsboven.

CAMJO Stedestraat 51 8530 Harelbeke

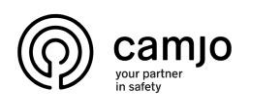

| 09:00 🖪 📟                                                                                                    |                                                                                    | <b>D</b> S.M. 187%        | û     |  |  |
|----------------------------------------------------------------------------------------------------|------------------------------------------------------------------------------------|---------------------------|-------|--|--|
|                                                                                                    | Details apparaat                                                                   |                           |       |  |  |
| <b>()</b>                                                                                                    | <b>test camjo</b><br>Online<br>Type apparaat:o<br>Serienummer ap                   | nbekend<br>oparaat:9C0001 | С<br> |  |  |
| Alarminstell                                                                                                    | ingen                                                                              |                           |       |  |  |
| Notificaties                                                                                                    | ldinganaahakalaar ir                                                               | uit om do                 | >     |  |  |
| berichten op d                                                                                                    | le telefoon te beherei                                                             | n, un onn ue<br>n.        | 48    |  |  |
| Apparaten die zijn gebonden via lokale binding,<br>kunnen geen alarmberichten opslaan. Telkens<br>wanneer u de DMSS-app sluit, gaan berichten van<br>dit apparaat verloren. |                                                                                    |                           |       |  |  |
| Video-afspe                                                                                                    | elinstellingen                                                                     |                           |       |  |  |
| Streaminst                                                                                                    | telling                                                                            |                           | >     |  |  |
| Configurerer                                                                                                    | n apparaat                                                                         |                           |       |  |  |
| Instellinge                                                                                                    | n verlichting                                                                      | IR-modus                  | >     |  |  |
| Algemene c                                                                                                    | onfiguratie                                                                        |                           |       |  |  |
| UPnP 💿                                                                                                    |                                                                                    |                           |       |  |  |
| Schakel in om de overdrachtssnelheid te<br>verbeteren om snel live-video's weer te geven.                                                                                   |                                                                                    |                           | >     |  |  |
| DDNS van                                                                                                    | derden 🔍                                                                           |                           |       |  |  |
| Configureer or<br>van derden te<br>extranet IP var<br>directe toegan                                                                                                    | m het DDNS-domein<br>binden aan het<br>n het apparaat voor<br>ig tot het apparaat. | Configure                 | >     |  |  |
|                                                                                                    |                                                                                    |                           |       |  |  |
|                                                                                                    |                                                                                    |                           |       |  |  |

Druk op "Notificaties".

| 09:06 📟                      |                                      | <b>()</b>                     | (@) 879         |
|------------------------------|--------------------------------------|-------------------------------|-----------------|
| <                            | test c                               | amjo                          |                 |
| test camjo                   |                                      |                               |                 |
| Na het inscl<br>het geregist | nakelen word<br>reerde alarm         | en alleen ala<br>type geactiv | armen \<br>eerd |
| Druk op                      |                                      |                               |                 |
| 09:00 🖻 📾                    |                                      | <b>0</b>                      |                 |
| <                            | test camjo                           |                               | h)              |
| test camjo                   |                                      |                               |                 |
| Na het inschake              | elen worden alle<br>rde alarmtype ge | en alarmen van<br>Pactiveerd  |                 |
| Periode-instell              | ingen                                | 00:00-23:59                   | >               |
| Bewegingsdet                 | ectie                                | 0                             |                 |
| SMD                          |                                      |                               | >               |
| Inbraak Alarm                |                                      | 0                             |                 |
| Tripwire detec               | tie                                  | 0                             |                 |
| Scene verande                | ering                                | 0                             |                 |
| Camera mask                  | ering                                | 0                             |                 |
| HDD alarm                    |                                      |                               | >               |
| Gezichtsalarm                |                                      | 0                             |                 |
| Temperatuur r                | iet binnen dren                      | ı O                           |                 |
| Overige alarm                | en                                   |                               | > -             |
|                              | Opslaan                              |                               |                 |
| 111                          | 0                                    |                               |                 |

Als je in de camera gekozen hebt voor "Intrusion" klik op "inbraak alarm".

Als je in de camera gekozen hebt voor "tripwire" klik op "tripwire detectie".

**CAMJO** Stedestraat 51 8530 Harelbeke

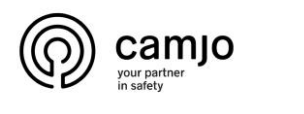

| 09:00 🖪 📟   |                   | 🗑 🗟 🖓 III 87% 🖬 |   |
|-------------|-------------------|-----------------|---|
| <           | SMD               |                 |   |
|             |                   |                 |   |
| Bewegingsde | etectie: Mens     | ٩               |   |
| Bewegingsde | etectie: Voertuig | C               | D |
|             |                   |                 |   |

Je kan notificaties voor SMD inschakelen door op "SMD" te klikken en dan te kiezen tussen mens en/of voertuig.

Als je "notificatie" inschakelt voor "SMD" wordt de SMD in de camera ingeschakeld en krijg je notificaties als er beweging is van mens en/of voertuig van over heel het scherm. Als je de "notificatie" terug uitschakelt voor "SMD" zal je geen meldingen meer krijgen van over heel het scherm in de app maar zal SMD wel nog ingeschakeld zijn in de camera.

### 6. Tijd instellen voor notificaties

Je kan zowel in de camera als in de DMSS app tijd instellen. Als je tijd instelt heeft de instellingen in de camera voorrang op de instellingen van de DMSS app.

#### <u>Camera</u>

in de camera kan je geen tijd instellen voor "SMD" wel voor "intrusion" en/of "tripwire". Voor het instellen van de tijd ga je bij "period" naar "settings"

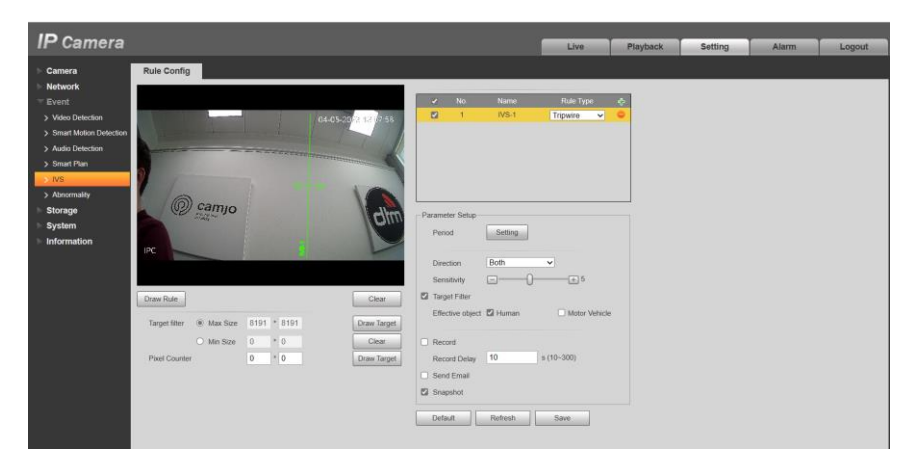

Hier kan dag per dag instellen wanneer de "tripwire" of "intrusion" actief is.

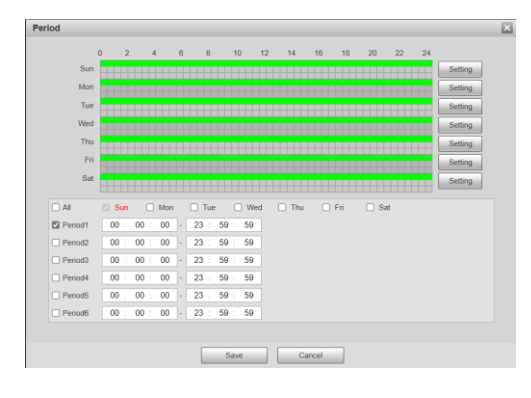

**CAMJO** Stedestraat 51 8530 Harelbeke

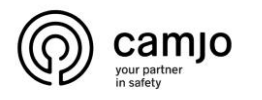

#### DMSS app

| Periode-instellingen | 00:00-23:59 | > |
|----------------------|-------------|---|
|                      |             |   |

Je kan bij "notificatie", "periode" instellen tussen welke uren je notificaties wilt krijgen dit wordt dan elke dag herhaald. De "periode" die je instelt in de camera zelf heeft voorrang op de app.

| × | F   | Periode |   | $\checkmark$ |
|---|-----|---------|---|--------------|
|   |     |         |   |              |
|   |     |         |   |              |
|   |     |         |   |              |
|   |     |         |   |              |
|   | 111 | 0       | < |              |

De uren dat je instelt zijn de uren dat je notificaties ontvangt bijvoorbeeld in de foto hierboven zal je notificaties krijgen van 15u tot 14u.

De periode dat je in de app instelt wordt dan uitgevoerd voor alle notificaties voor die camera op de app.